## MVD Gestiona – Ventas

En el presente documento se detallan los pasos para registrar un pedido de venta en MVD Gestiona.

Las ventas en MVD Gestiona se administran desde la opción Ventas del menú principal

|     | Conversaciones           |  |
|-----|--------------------------|--|
| Со  | nversaciones             |  |
| Co  | ntactos                  |  |
| Ve  | ntas                     |  |
| Co  | mpra                     |  |
| Inv | entario                  |  |
| Fa  | cturación / Contabilidad |  |

Imagen 1 – Menú principal

Allí es posible registrar presupuestos, pedidos de venta, visualizar los pedidos pendientes a facturar, gestionar clientes y productos.

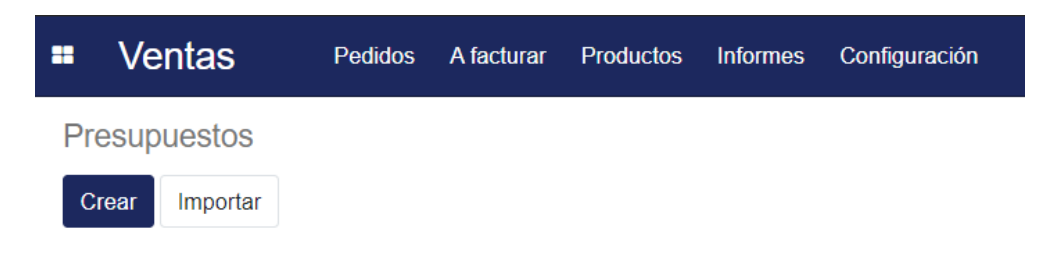

Imagen 2 - Creación de presupuestos y pedidos de venta

En MVD Gestiona es posible gestionar presupuestos y pedidos de venta.

Un presupuesto permite registrar una oportunidad de venta, enviarla por mail al cliente, editarla y en caso de llegar a un acuerdo confirmarla, convirtiéndose en un pedido de venta. En caso que no sea necesario crear un presupuesto, puede crearse directamente un pedido de venta.

Los presupuestos y pedidos pueden crearse seleccionando las opciones ilustradas en la Imagen 3.

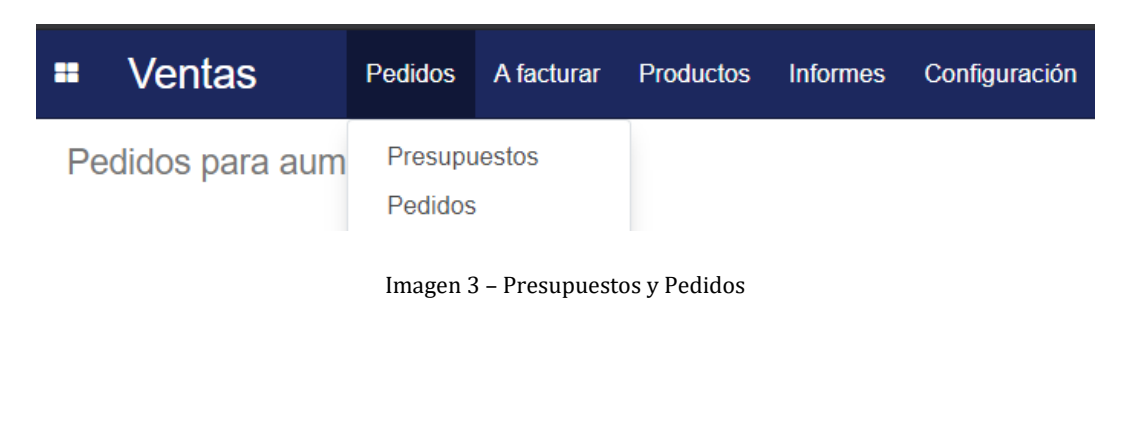

## Registro de un pedido de venta

Al seleccionar la opción crear se muestra el borrador del pedido en donde se debe especificar:

- **Cliente**: escribiendo las primeras letras, automáticamente podrá elegirse cualquier cliente creado. En caso que aún no esté creado, podrá cargarse al momento.
- Validez (opcional).
- Plazos de pago (opcional).
- **Tarifa de venta:** En caso que el cliente tenga asociada una lista de precios especial, esta se carga de forma automática asociada al pedido, sino se toma la lista de precios por defecto. Siempre es posible modificarla si asi se desea.
- Líneas del pedido: Se ingresan los productos que se deseen incluir. En caso de que el producto aún no se encuentre creado, podrá crearse en el momento. Durante la carga del pedido se podrá modificar precio, impuestos asociados y adicionar descuentos de ser preciso o términos y condiciones

| Enviar por correo electrónic | D Imprimir Confirmar Previsua                         | lizar Cancelar                  |                                  |                 |                 | Presupuest    | to Presup |
|------------------------------|-------------------------------------------------------|---------------------------------|----------------------------------|-----------------|-----------------|---------------|-----------|
|                              | Nuevo                                                 |                                 |                                  |                 |                 |               |           |
|                              | Cliente                                               |                                 | ✔ Validez<br>Tarifa<br>Plazos de | pago            |                 |               | •         |
|                              | Líneas del pedido Productos d<br>Producto Descripción | pcionales Otra información      | nedida Etiquetas analíticas      | Precio unitario | Coste Impuestos | Descuento (%) | Subtotal  |
|                              | Agregar un producto Configure                         | ar un producto Agregar una secc | ión Agregar nota                 |                 |                 |               |           |
|                              |                                                       |                                 |                                  |                 |                 |               |           |

Imagen 4 - Creación de pedido de venta

En la pestaña "Otra información" se establece <u>el almacén desde el cuál se va a entregar la</u> <u>mercadería (el stock se descontará de dicho almacén)</u> asi como también el equipo de ventas asociado que <u>en caso de administrar sucursales será desde la sucursal que se emita</u> <u>el comprobante fiscal electrónico</u>.

| electrónico Imprimir Confin                                        | nar Previsualizar Cancelar                                                                           |                                                   |                            | Presupuesto Presupuesto |
|--------------------------------------------------------------------|----------------------------------------------------------------------------------------------------|---------------------------------------------------|----------------------------|-------------------------|
| Nuevo                                                              |                                                                                                    |                                                   |                            |                         |
| Cliente                                                            |                                                                                                    | <ul> <li>Validez</li> </ul>                       |                            |                         |
|                                                                    |                                                                                                    | Tarifa<br>Plazos de pago                          |                            | •                       |
|                                                                    |                                                                                                    |                                                   |                            |                         |
| Líneas del pedido                                                  | Productos opcionales Otra información                                                                |                                                   |                            |                         |
| Líneas del pedido                                                  | Productos opcionales Otra información de envio                                                       | Información de                                    | e ventas                   |                         |
| Líneas del pedido<br>Información<br>Almacén                        | Productos opcionales Otra información de envio Central                                               | Información de                                    | e ventas<br>Administración | - 0                     |
| Líneas del pedido<br>Información<br>Almacén<br>Política de entrega | Productos opcionales Otra información de envio Central Entregar cada producto cuando esté disponible | Información de<br>Comercial<br>✓ Equipo de ventas | Administración             | - C                     |

Imagen 5 – Validación del almacén de entrega y sucursal de facturación

En caso que se quieran vender más unidades de las disponibles en el almacén especificado, se alertará indicando las unidades disponibles.

| Ventas     Pedidos A facturar     Productos     Informes | Configuración                                                                                                    |   |
|----------------------------------------------------------|----------------------------------------------------------------------------------------------------|---|
| Pedidos de ventas / Nuevo                                | ¡No hay suficiente inventario!                                                                                                   | × |
| Guardar Descartar                                        | Planea vender 1.0 Unidad(es) de PACK SEMILLAS 230 GRAMOS, pero solo tiene 0.0 Unidad(es)<br>disponible(s) en el almacén Central. |   |
|                                                          | Aceptar                                                                                                    |   |
| indere                                                   |                                                                                                    |   |

Imagen 6 – Alerta de disponibilidad

Una vez confirmado el pedido se podrá realizar la entrega de mercadería (en caso de aplicar) y facturar. El orden de estos procesos dependerá la configuración del producto (ver instructivo "Crear Producto")

La confirmación del pedido permite, además:

- Enviar por correo electrónico al cliente la propuesta/pedido.
- Acceder al PDF generado con el pedido.
- Agregar notas internas de seguimiento haciendo clic la opción "Nuevo mensaje" ubicado a la izquierda en la última sección de la página.
- Planificar actividades a integrantes del equipo (Ej. Recordatorio de entrega de mercadería) haciendo clic la opción "Planificar actividad" ubicado a la izquierda en la última sección de la página.
- Registrar la entrega del producto haciendo clic en el botón de entrega ubicado en el área superior derecha del pedido.

| Pedidos de ventas /    | SO006                                           | Imprimir • Acción •           |    |
|------------------------|-------------------------------------------------|-------------------------------|----|
| Previsualizar Imprimir | Enviar por correo electrónico Cancelar Bloquear |                               | Pr |
|                        | SO006                                           | 🛲 1<br>Entrega                |    |
|                        | Imagen 7 – Opciones sobre e                     | el pedido de venta confirmado |    |

| Ventas         | Pedidos Afacturar Productos Informes Configuración   | 🔿 🐋 🔮 Administració       |
|----------------|------------------------------------------------------|---------------------------|
| Pedidos de vei | ntas / SO006                                         |                           |
| Editar Crear   | Imprimir -                                           | Acción 👻                  |
|                |                                                      | Base imponible: \$ 353.60 |
|                |                                                      | Impuestos: \$ 77,79       |
|                |                                                      | Total: \$ 431,39          |
|                | Enviar mensaje Poner una nota O Planificar actividad | 🇞 0 Seguir 🌲 2 ▾          |
|                |                                                      | Ноу                       |
|                | Administrator - hace una hora                        |                           |

MONTEVIDE0COMM<sup>®</sup>

Imagen 8 - Opciones sobre el pedido de venta confirmado

Una vez que se confirma un pedido de venta, en caso de gestionar stock, el stock <u>previsto</u> del producto disminuye en función de las cantidades especificadas.

| PACK JUEGOS X10    | 1 | 250,00<br>Comprado       |            | <b>100,000</b><br>A Mano |   | <b>244,000 (-</b><br>Previsto |
|--------------------|---|--------------------------|------------|--------------------------|---|-------------------------------|
| Puede ser vendido  | 1 | Movimientos<br>productos | C          | 0<br>Reglas de ab        | l | 106,00<br>Vendido             |
| Puede ser comprado |   |                          | <b>Q</b> a | Rutas                    |   | Activo                        |
|                    |   |                          |            |                          |   |                               |

Imagen 8 – Disponibilidad en la ficha del producto

## Confirmación de entrega de un pedido de venta

En caso de seleccionar la entrega de mercadería (si aplica), podrá procesarse agregando la cantidad de unidades entregadas contra pedido y confirmando a través de la opción "Validar".

Al realizarlo, la(s) unidad(es) entregada(s) serán descontadas del Stock Físico afectando al almacén especificado en el pedido de venta y la entrega asociada

| Pedidos de ventas / S<br>Editar Crear | 80006 / WH/OUT/00                                   | 007                                                        | Imprimir 👻 Acción 👻 |                                    |                              |          |           | 17        | 1 < > |
|---------------------------------------|-----------------------------------------------------|------------------------------------------------------------|---------------------|------------------------------------|------------------------------|----------|-----------|-----------|-------|
| Comprobar disponibilidad              | Validar Cancelar De                                 | sechar Desbloquear                                         |                     |                                    |                              | Borrador | En espera | Preparado | Hecho |
|                                       | WH/OUT/00                                           | 007                                                        |                     |                                    |                              |          |           |           |       |
|                                       | Empresa<br>Ubicación de origen<br>Tipo de operación | Mi Cliente S.A<br>CEN/Stock<br>Central: Órdenes de entrega | 5                   | Fecha prevista<br>Documento origen | 15/02/2021 12:43:17<br>SO006 |          |           |           |       |
|                                       | Operaciones Info a                                  | dicional Nota                                              |                     |                                    |                              |          |           |           |       |
|                                       | Producto                                            |                                                            | Demanda inicial     | Reservado                          | Hecho Unidad de medida       |          |           |           |       |
|                                       | PACK JUEGOS X10                                     |                                                            | 1,000               | 0,000                              | 0,000 Unidad(es)             |          |           |           |       |
|                                       |                                                     |                                                            |                     |                                    |                              |          |           |           |       |

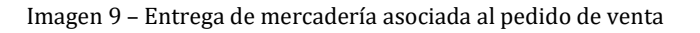

Tel. (598) 24022516 - Br. Artigas 1129 - CP 11200 - Montevideo-Uruguay